# Bayernatlas – Hilfe

# Hilfestellung Baudenkmal – Ensemble (Punkt 4.8.)

Bayernatlas mit dem Link im Internet öffnen:

#### https://geoportal.bayern.de/bayernatlas/?lang=de&topic=ba&catalogNodes=11&bgLayer=atkis

→ Im Suchfeld, bspw.: "Bamberg" eingeben

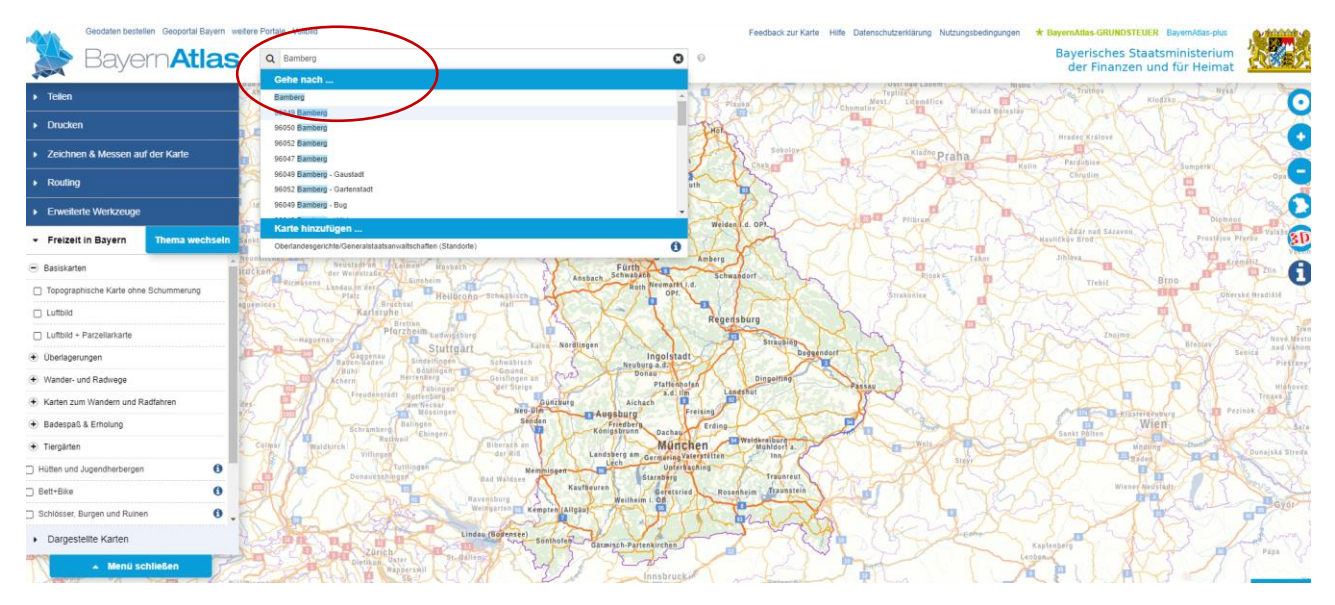

- → Thema wechseln:
- → Hier Planen und Bauen auswählen

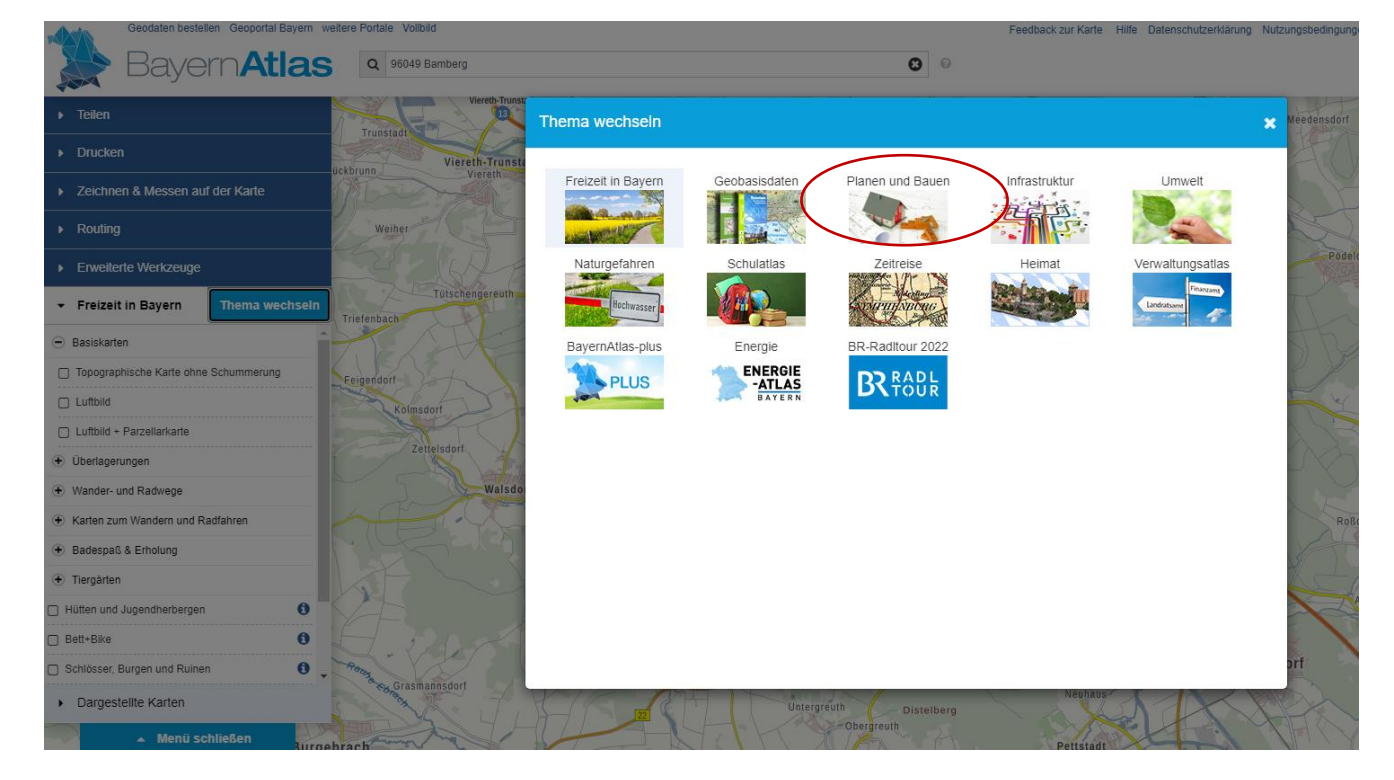

### Geodaten bestellen Geoportal Bayern weitere Portale Volibild ern**Atlas** 96049 Bamberg Q Viereth-Trunstadt Þ Teilen 13 Trunstadt Drucken Þ Viereth-Trunstadt Viereth ückbrunn, Zeichnen & Messen auf der Karte Þ Routing Weiher Þ Erweiterte Werkzeuge Þ Tütschengereuth Planen und Bauen Thema wechseln Triefenbach Regionalplanung Bauleitplanung Feigendorf Bodenrichtwerte Kolmsdorf Schutzgebiete Naturschutz Zettelsdorf Schutzgebiete Waldgesetz Walsdorf Denkmaldaten Dargestellte Karten ۲ Menü schließen -Niederndorf Dietendorf

### → Unter "Planen und Bauen" gibt es den Punkt: Denkmaldaten

→ Beim Aufklicken erscheint: Baudenkmal

| - |                                   |
|---|-----------------------------------|
| • | Teilen                            |
| Þ | Drucken                           |
| • | Zeichnen & Messen auf der Karte 💿 |
| • | Routing                           |
| • | Erweiterte Werkzeuge              |
| • | Planen und Bauen Thema wechsel    |
| Đ | Regionalplanung                   |
| • | Bauleitplanung                    |
| Ð | Bodenrichtwerte                   |
| ÷ | Schutzgebiete Naturschutz         |
| Ð | Schutzgebiete Waldgesetz          |
| Ξ | Denkmaldaten                      |
| C | Baudenkmal (                      |
|   | Bodendenkmal                      |
|   | Ensemble 0                        |
|   | ) Landschaftsprägendes Denkmal 🚯  |
| , | Dargestellte Karten               |
|   |                                   |

→ Wähle ich Baudenkmal durch "anklicken" aus, so erscheinen auf der Karte Einzeldenkmäler in einer "dunkel-rosa" Farbe

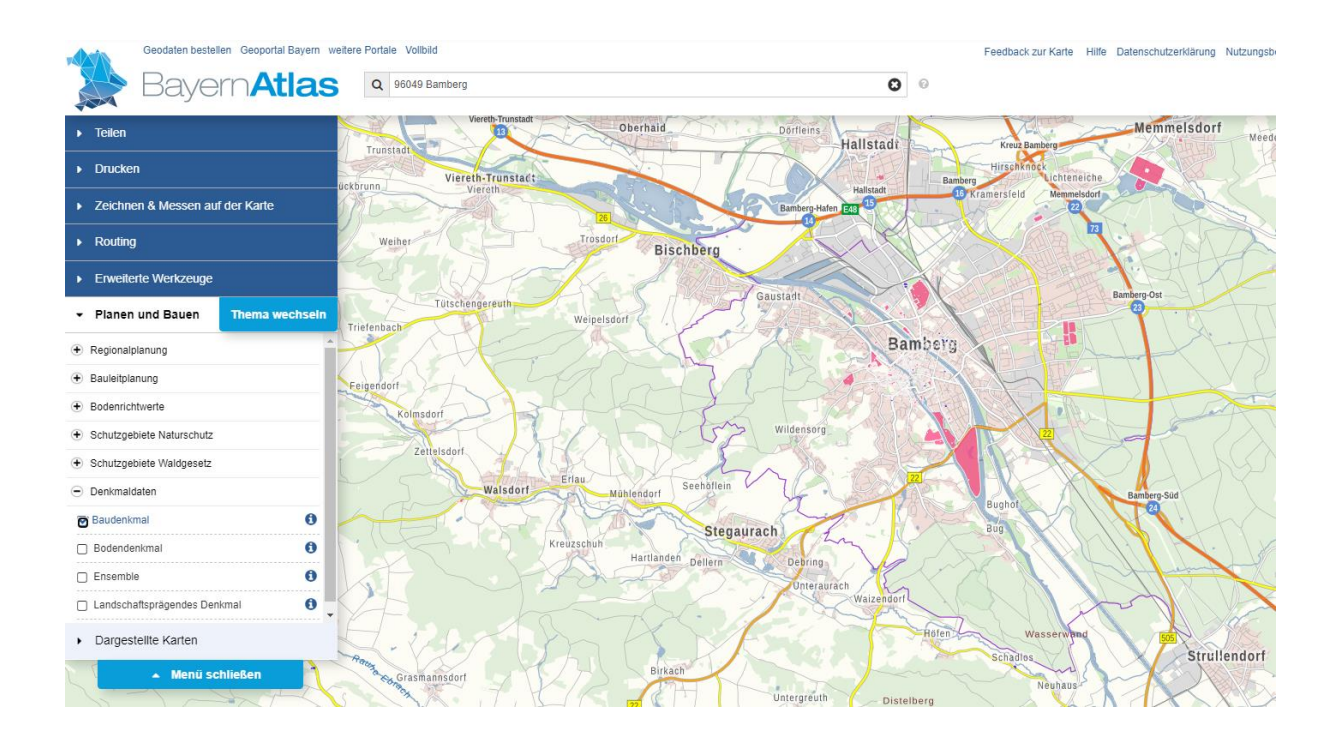

→ Durch das "+" Plus Zeichen am rechten Rand kann ich die Ansicht "ranzoomen":

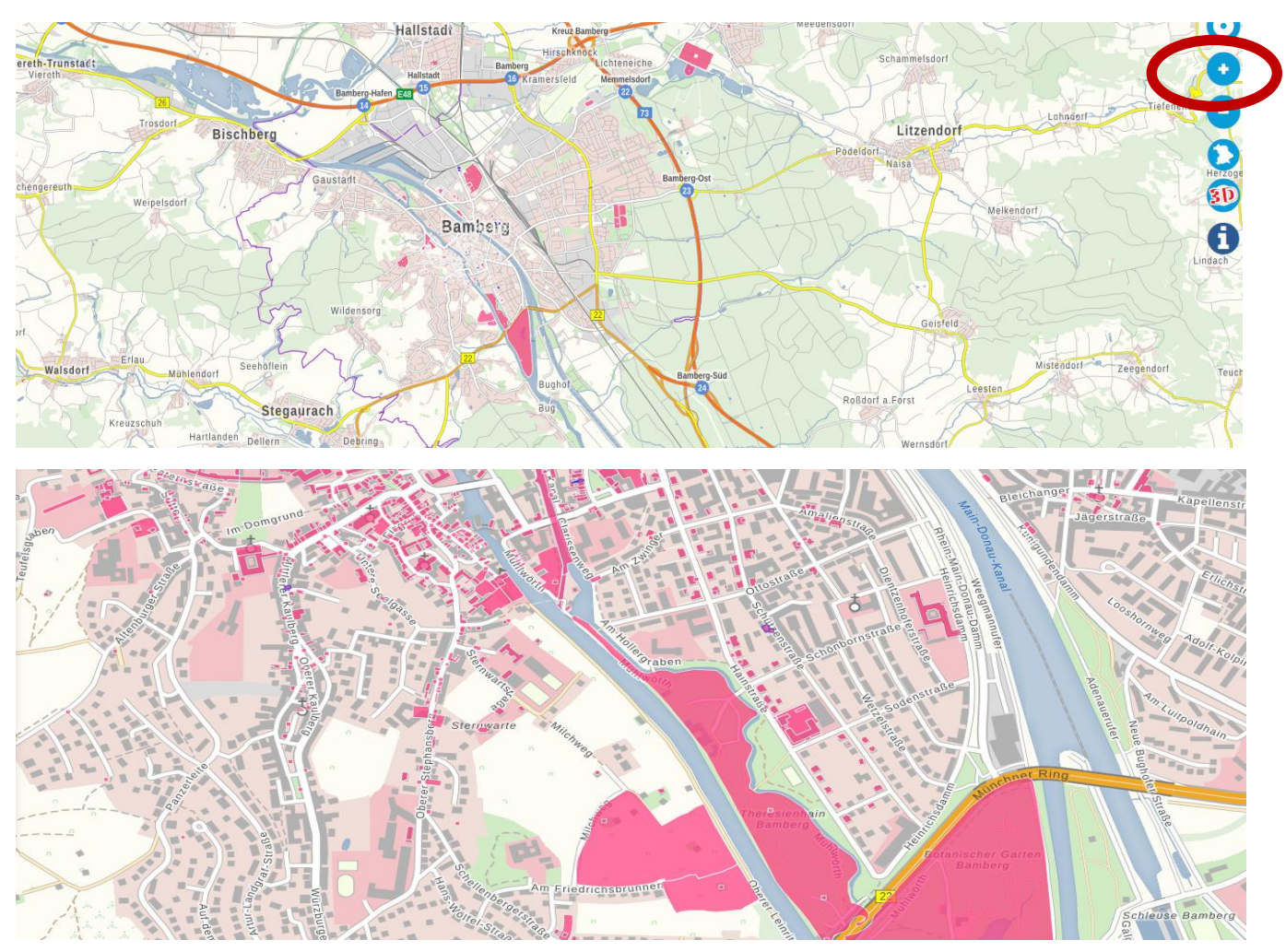

 → Weiter unten in der Auswahlliste erscheint "Ensemble" - > beim Anklicken werden die Bereiche mit eingefärbt (in hell-rosa), die unter Ensemble-Schutz stehen. Unter Ensemble-Schutz stehen oft Innenstädte / Altstädte oder auch oft die Umgebung von herausragenden Einzel-Baudenkmälern.

| -       |                                   |       |
|---------|-----------------------------------|-------|
| •       | Teilen                            | T     |
| •       | Drucken                           | ückhr |
| •       | Zeichnen & Messen auf der Karte 💿 | 1 M   |
| •       | Routing                           |       |
| •       | Erweiterte Werkzeuge              |       |
| •       | Planen und Bauen Thema wechseln   | Trie  |
| ۲       | Regionalplanung                   |       |
| ۲       | Bauleitplanung                    | Feig  |
| ۲       | Bodenrichtwerte                   |       |
| ٠       | Schutzgebiete Naturschutz         |       |
| ۲       | Schutzgebiete Waldgesetz          | ľ     |
| $\odot$ | Denkmaldaten                      |       |
|         | Baudenkmal 🟮                      | 1     |
|         | Bodendenkmal                      | 1     |
|         | Ensemble                          |       |
|         | Landschaftsprägendes Denkmal      |       |
| •       | Dargestellte Karten               | A     |

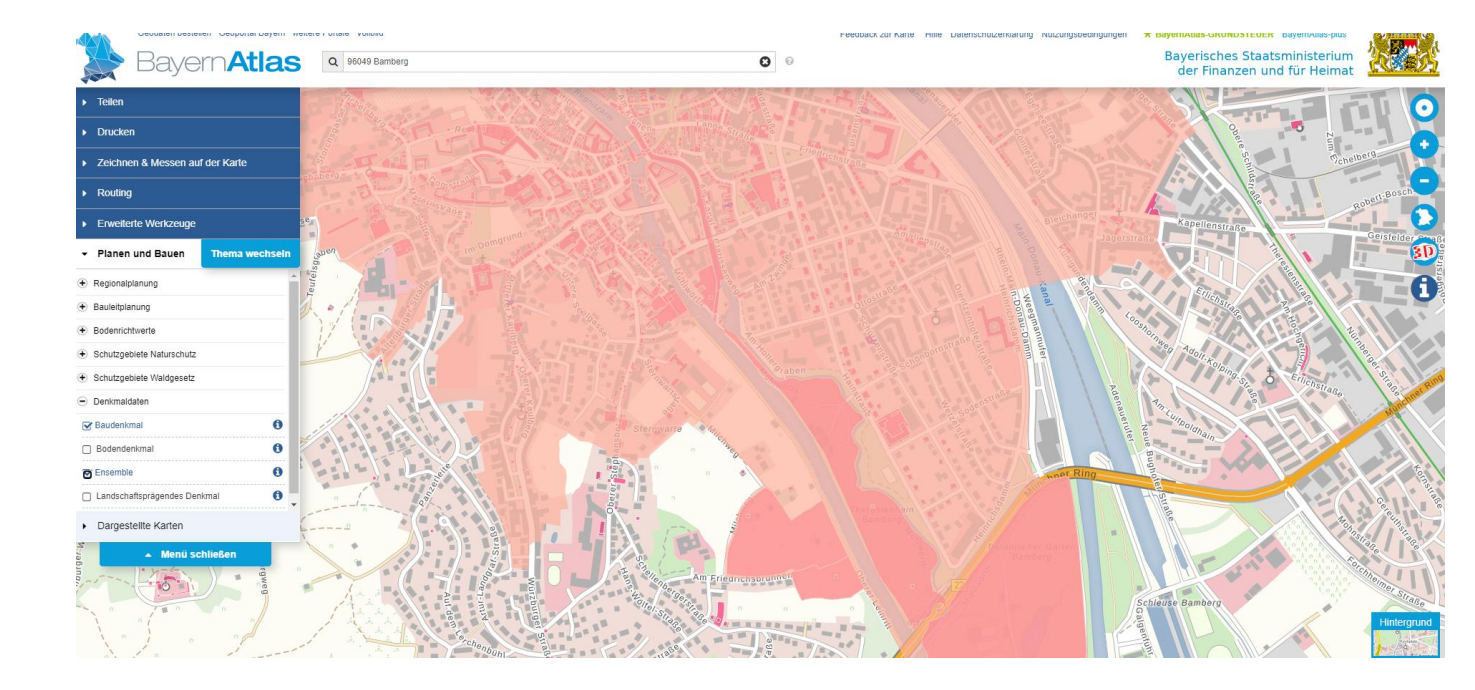